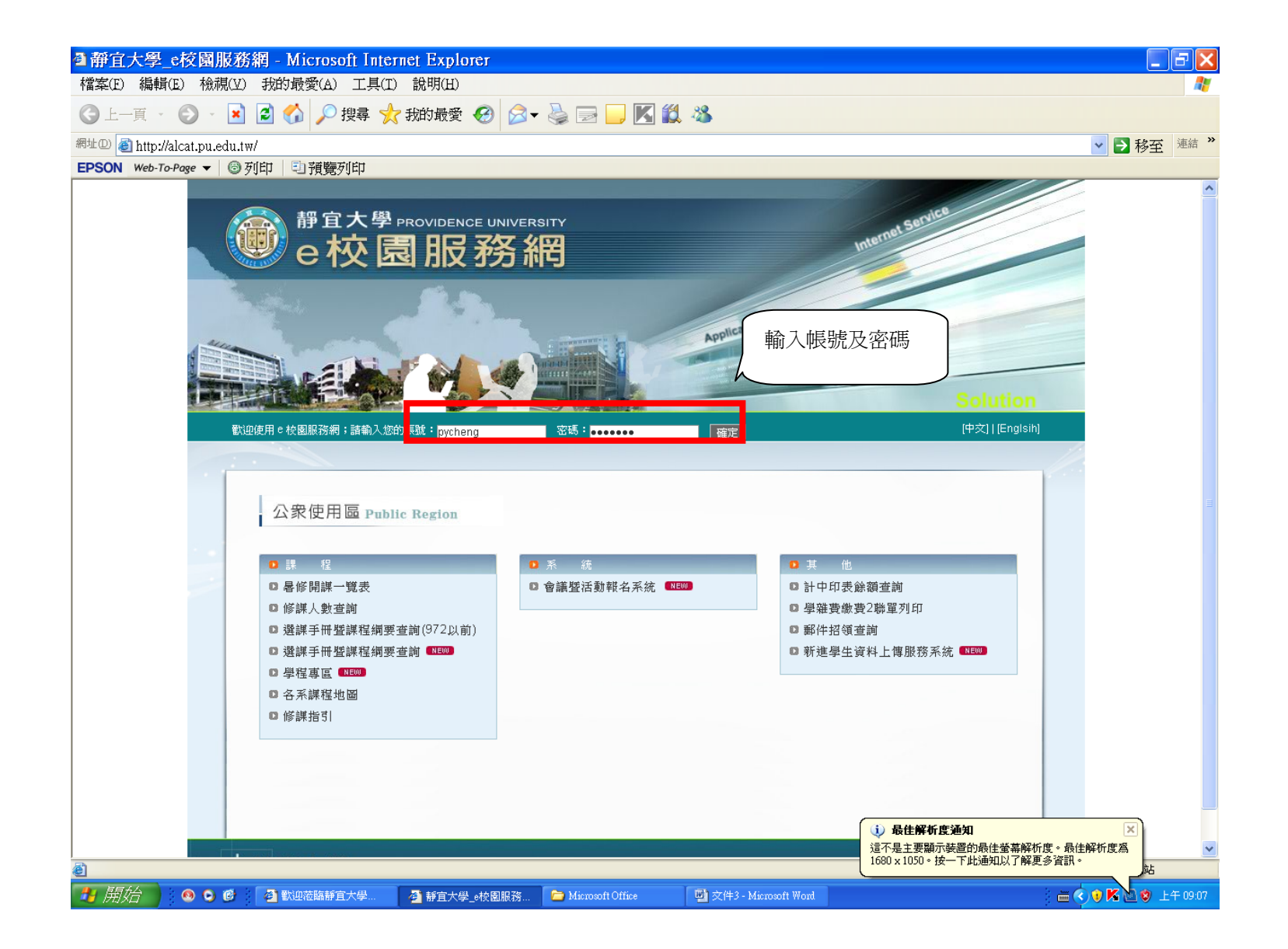

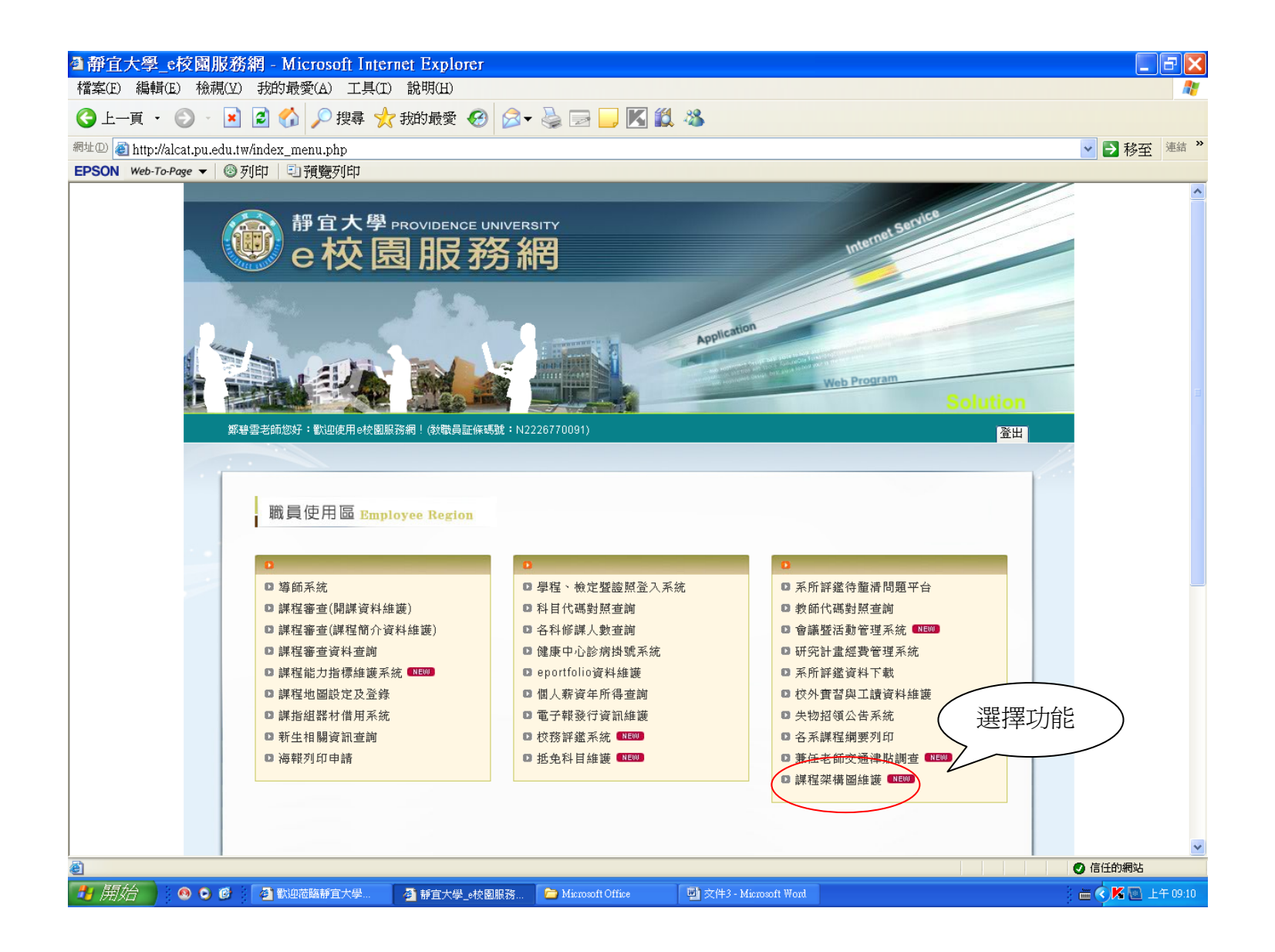

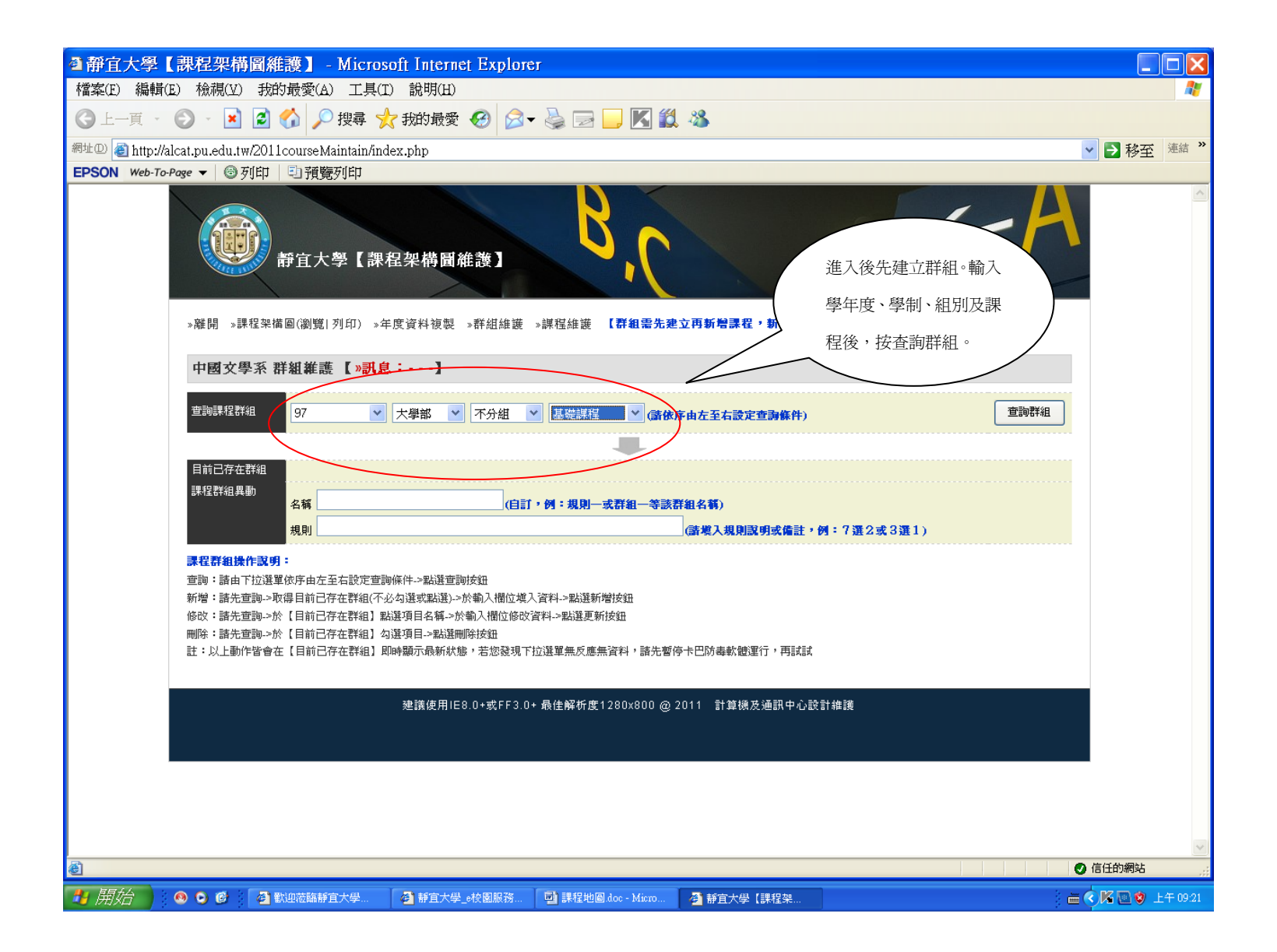

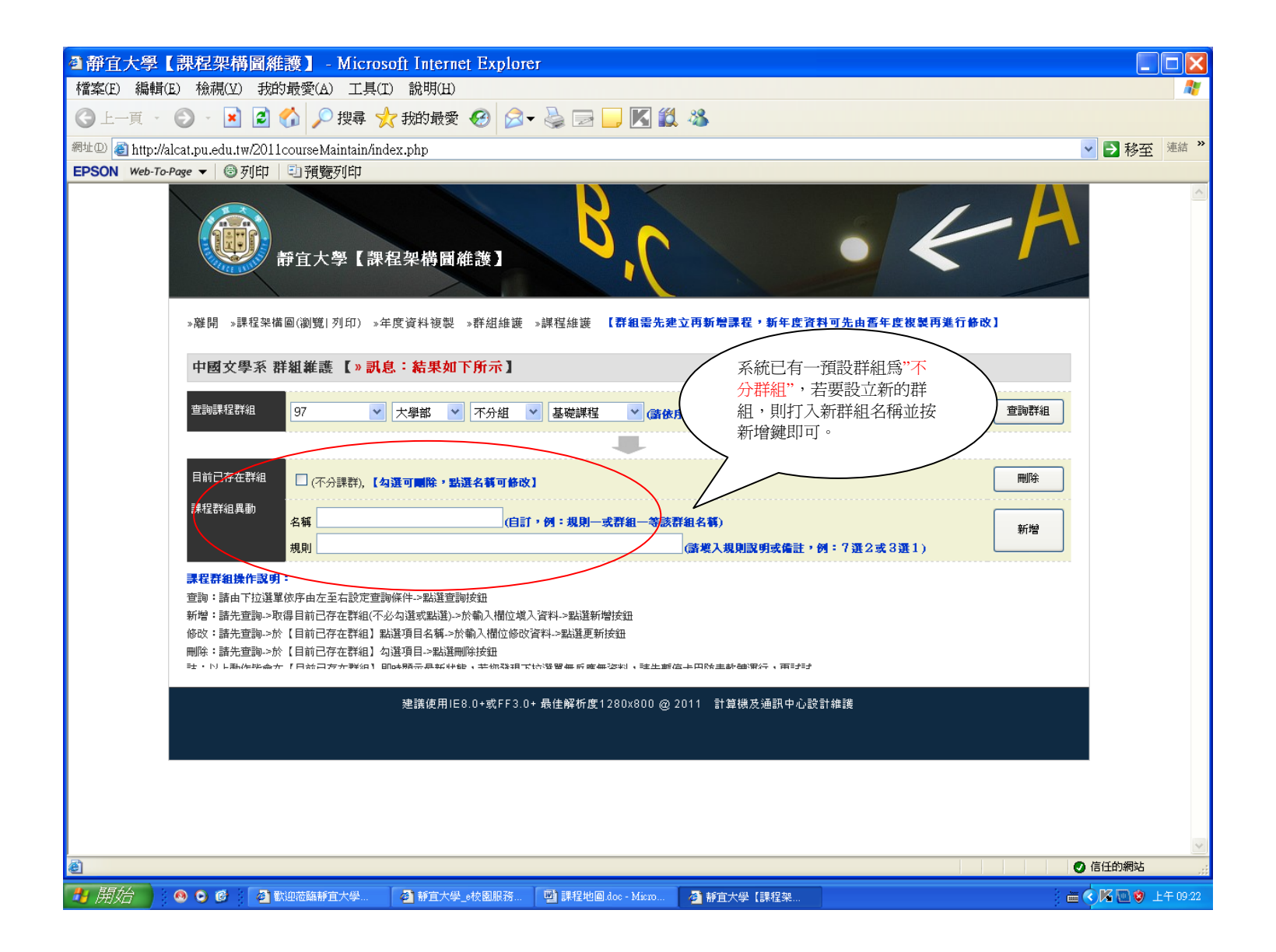

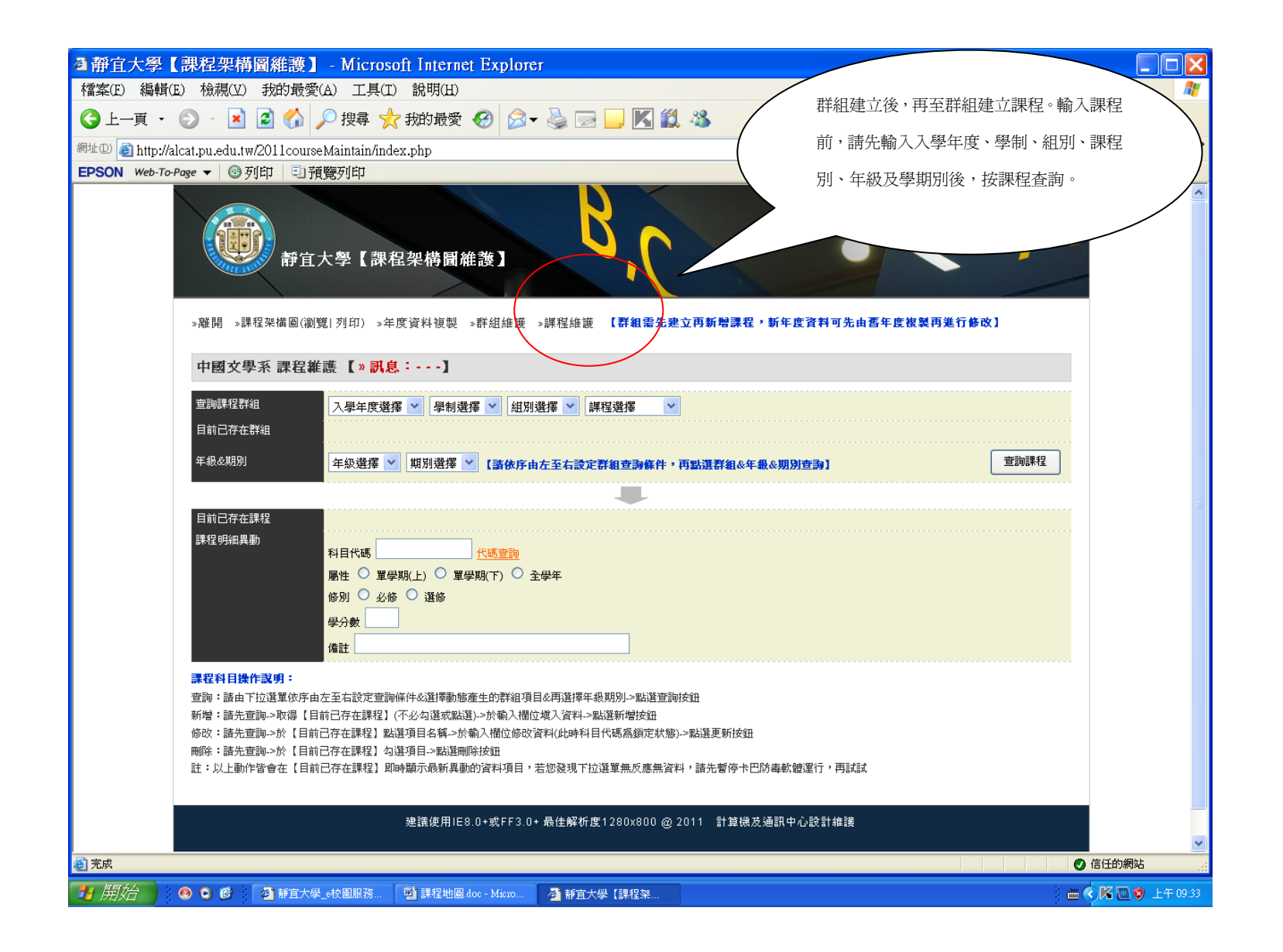

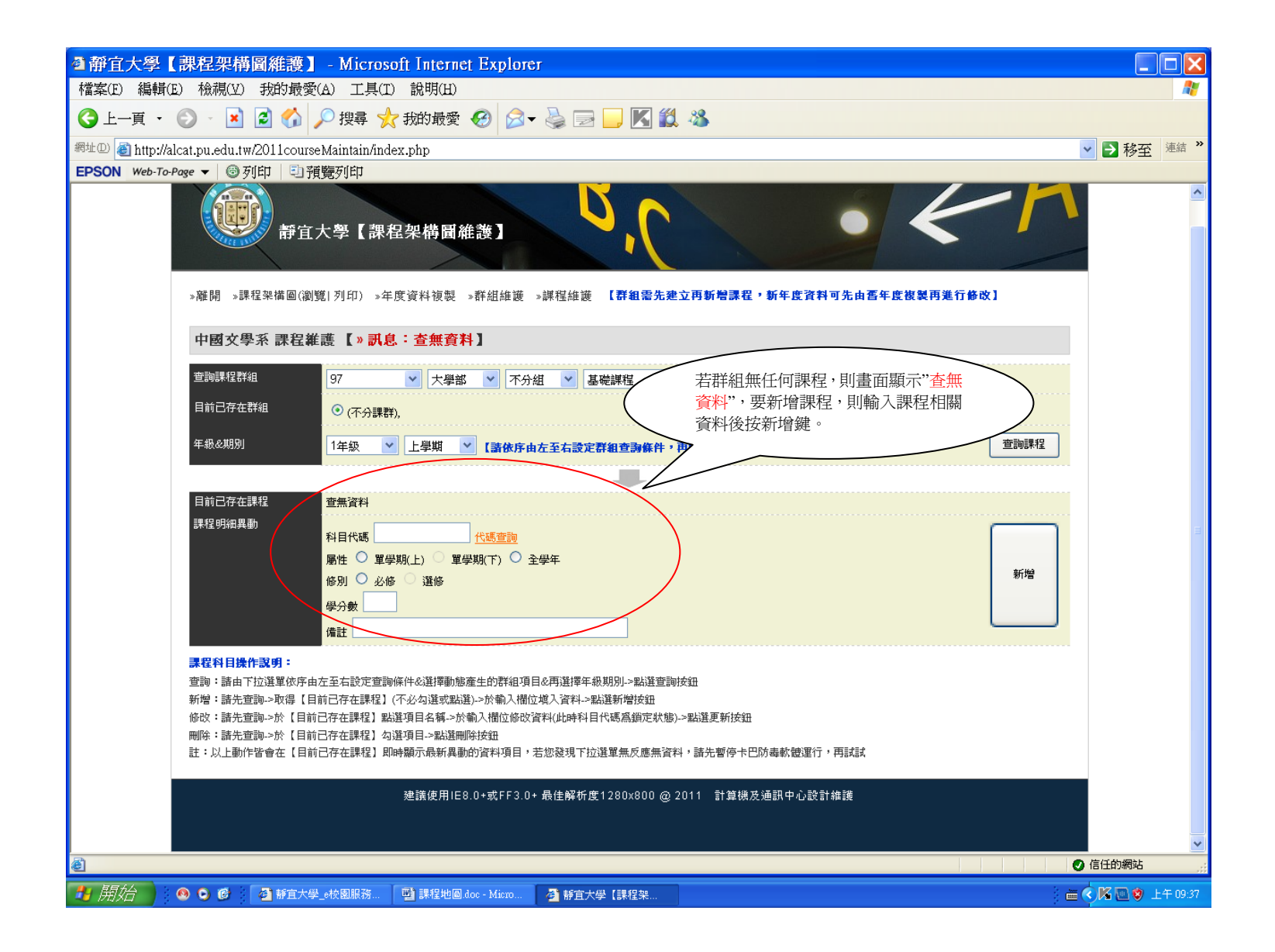

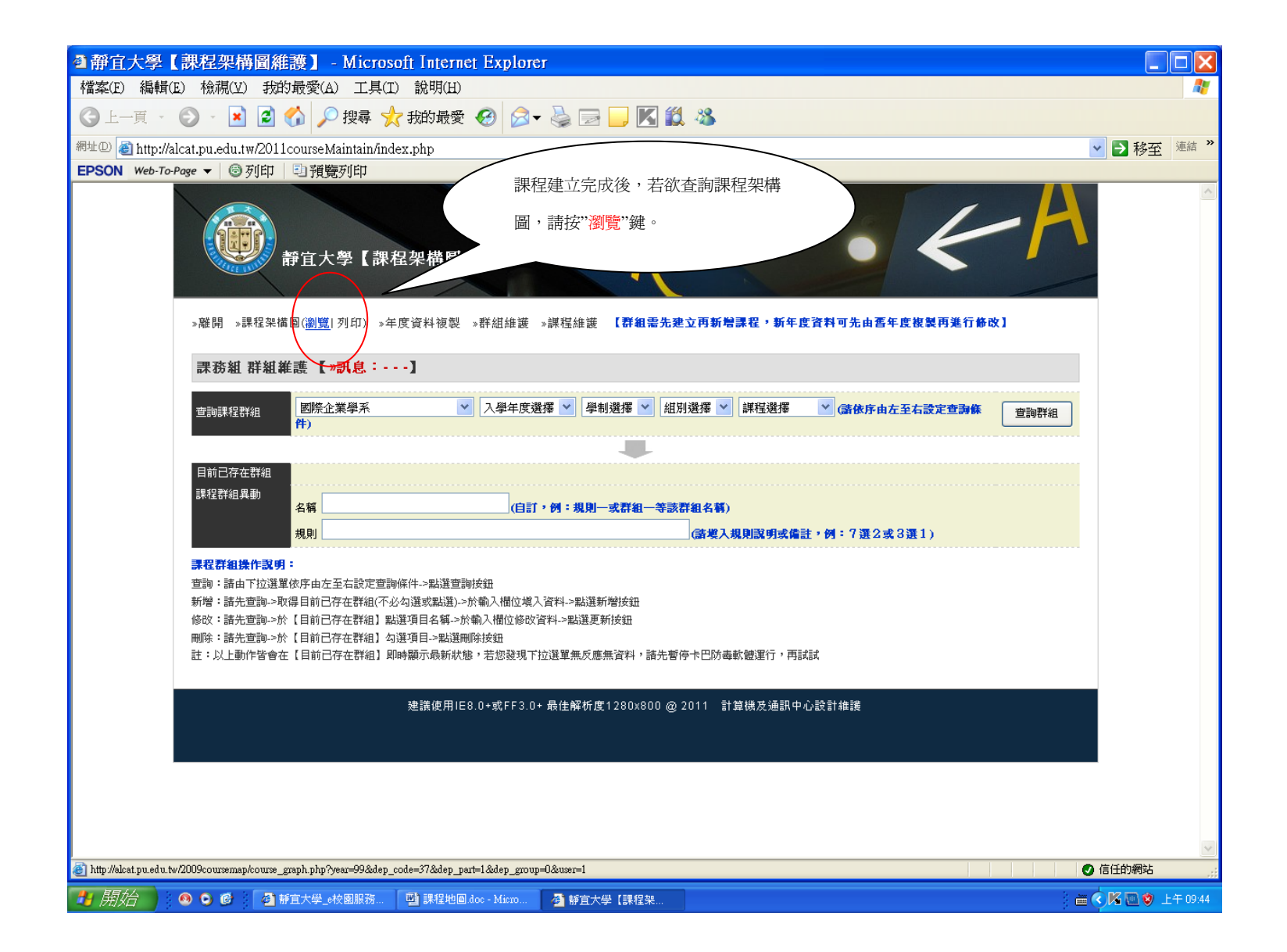

| 大学 課程批判図 Microsoft Internet Explorer Image: State of the state of the state o         |                              |                                                                                                    |                                |                                        |                                                           |                                                                |                                                                |                                                                                  | 預覽課程地圖前,請先輸入入學年度、學制<br>及組別後即可。                                                                                                    |                                                                                                    |                                              |         |
|----------------------------------------------------------------------------------------------------|------------------------------|----------------------------------------------------------------------------------------------------|--------------------------------|----------------------------------------|-----------------------------------------------------------|----------------------------------------------------------------|----------------------------------------------------------------|----------------------------------------------------------------------------------|----------------------------------------------------------------------------------------------------|----------------------------------------------------------------------------------------------------|----------------------------------------------|---------|
| ・ ● ● ● ● ● ● ● ● ● ● ● ● ● ● ● ● ● ● ●                                                                                                    | 【大學 課程地圖 - Mi                | <mark>crosoft Inte</mark><br>約最愛(a) コ                                                                                                    | rnet Explo                     | itêr                                   |                                                           |                                                                |                                                                | 7                                                                                |                                                                                                    |                                                                                                    |                                              |         |
| ● http://dcat.gue.edu.tw/2009coursemap/course_graph.ghp?uber12.6dep_coup=0.8gea_17     ● ● 月1日     ● ● 月1日     ● ● ● 月1日     ● ● ● ● ● ● ● ● ● ● ● ● ● ● ● ● ● ● ●                                                                                                    |                              | 2 → 授報</td <td>鼻 🥎 我的#</td> <td>秋山/<br/>截愛 🚱 👔</td> <td>≥ - 🎍 🗖</td> <td></td> <td>X 3</td> <td></td> <td></td> <td></td> <td></td> <td></td> | 鼻 🥎 我的#                        | 秋山/<br>截愛 🚱 👔                          | ≥ - 🎍 🗖                                                   |                                                                | X 3                                                            |                                                                                  |                                                                                                    |                                                                                                    |                                              |         |
| · Wei Pring · U · U · T · T · T · U · T · U · T · U · T · U · T · U · T · U · T · U · T · U · T · U · T · U · T · U · T · U · T · U · T · U · T · U · T · U · T · U · T · U · T · U · T · U · U                                                                                                    | ) http://alcat.pu.edu.tw/200 | 9coursemap/co                                                                                                    | ourse_graph.p                  | hp?user=1&d                            | ep_code=378                                               | ¦dep_group≓                                                    | )&year=97                                                      |                                                                                  |                                                                                                    |                                                                                                    |                                              | 🖌 🔁 移到  |
| 日本日本     日本日本     <                                                                                                    | Web-lo-Page ▼ ③ 夕川山          |                                                                                                    | J<br>                          | - 午度 💙 士용                              | ■ ▼ 不分                                                    | 28 🗸                                                           | $ \rightarrow $                                                |                                                                                  |                                                                                                    |                                                                                                    |                                              |         |
| 水水の     上 受相     王 受相     王 受相     E 2 0 10     E 2 0 10                                                                                                    | 國际工業学                        | A(())                                                                                                    | 一年級                            |                                        | 二年級                                                       |                                                                | 三年級                                                            |                                                                                  | 四年級                                                                                                    |                                                                                                    | 備計                                           |         |
| # # # # # $T_{20}$ ( $T_{20}$ ( $T_{20}$ ) $RF_{20}$ ( $RF_{20}$ ( $T_{20}$ ) $RF_{20}$ ( $T_{20}$ ( $T_{20}$ ) $RF_{20}$ ( $T_{20}$ ( $T_{20}$ ( $T_{20}$ )) $RF_{20}$ ( $T_{20}$ ( $T_{20}$ ( $T_{20}$ )) $RF_{20}$ ( $T_{20}$ ( $T_{20}$ ( $T_{20}$ )) $RF_{20}$ ( $T_{20}$ ( $T_{20}$ ( $T_{20}$ ( $T_{20}$ )) $RF_{20}$ ( $T_{20}$ ( $T_{20}$ ( $T_{20}$ ( $T_{20}$ )) $RF_{20}$ ( $T_{20}$ ( $T_{20}$ (                                                                                                    | BRIEZERIJ                    |                                                                                                    | 上學期                            | 下學期                                    | 上學期                                                       | 下學期                                                            | 上學期                                                            | 下學期                                                                              | 上學期                                                                                                    | 下學期                                                                                                    |                                              |         |
| Ret output     Number of the state of the state of the stat | 基礎課程                         | (不分課群)                                                                                                    | 英文(2)<br>計算機概論<br>(3)<br>邏輯(2) | 服務-學習<br>(0)<br>英文(2)<br>圖書資訊利<br>用(2) |                                                           |                                                                |                                                                |                                                                                  |                                                                                                    |                                                                                                    | 校訂必修,另<br>含通識涵養18<br>學分,體育4<br>學分,共33學<br>分。 |         |
|                                                                                                    |                              | 院核心課程                                                                                                    | 初級會計學<br>(3)<br>經濟學(3)         | 初級會計學<br>(3)<br>經濟學(3)                 | 統計學(3)                                                    | 統計學(3)                                                         |                                                                |                                                                                  |                                                                                                    |                                                                                                    | 系訂必修18學<br>分,成績需及<br>格。                      |         |
|                                                                                                    | 核心課程                         | 系核心課程<br>(一)                                                                                                    | 微積分(3)<br>管理學(3)               | 微積分(3)                                 | 個體經濟學<br>(3)<br>財務管理(3)<br>貨幣銀行學<br>(3)                   | 行銷管理(3)<br>商事法(2)<br>國際企業管<br>理(3)<br>總體經濟學<br>(3)             | 國際貿易理<br>論與政策(3)<br>國際貿易實<br>務(3)<br>専業英文<br>(一)(3)            | 國際金融(3)<br>國際行銷(3)                                                               | 國際企業經<br>營策略(3)                                                                                                    | 國際財務管<br>理(3)                                                                                                    | 系訂必修課程<br>60學分,成績<br>需及格。                    |         |
| P   F   F                                                                                                    |                              | 系核心課程<br>(二)                                                                                                    |                                |                                        |                                                           |                                                                | 商情資料處<br>理與分析(3)                                               | 專業英文<br>(二)(3)                                                                   | 國際人力資<br>源管理(3)                                                                                                    | 國際經貿法<br>規(3)                                                                                                    | 須選修一次方<br>得畢業,不得<br>停修。                      |         |
| 読具同選修     記書     記書     記書     記書     記書     記書     記書     記書     記書     記書     記書     記書     記書     記書     記書     記書     記書     記書     記書     記書     記書     2     2     2     2     2     2     2     2     2     2     2     2     2     2     2     2     2     2     2     2     2     2     2     2     2     2     2     2     2     2     2     2     2     2     2     2     2     2     2     2     2     2     2     2     2     2     2     2     2     2     2     2     2     2     2     2     2     2     2     2     2     2     2     2     2     2     2     2     2     2     2     2     2     2     2     2     2     2     2     2     2     2     2     2<                                                                                                    | 鄟 鱳 進 P皆課<br>程               | 系共同選修                                                                                                    | 民法概要(2)                        | 網頁製作(3)                                | 危機管理(2)<br>英文閱讀(3)<br>管理資計(3)<br>管理資訊系<br>統(3)<br>管理數學(3) | EXCEL軟體<br>應用(3)<br>荚交寫作(3)<br>要業給(7爲(3)<br>管理會計(3)<br>管理數學(3) | 國際匯兌(3)<br>創業管理(3)<br>簡零關係管<br>理(3)<br>電子化企業<br>(3)<br>全球領導(3) | 服務行銷(3)<br>信用狀實務<br>(3)<br>海關實務(2)<br>管理<br>管理經濟學<br>(3)<br>約管理與<br>新產品開發<br>(3) | 消費者行為<br>(3)<br>)商用日文<br>(一)(2)<br>期權(3)<br>管理(3)<br>管理(3)<br>管理(3)<br>理理(3)<br>理(3)<br>理(3)<br>和<br>定置(3)<br>理(3)<br>和<br>企業財規劃(3) | 公共翻係(2)<br>秘書第(3)<br>商用(2)<br>(2)<br>電腦(2)<br>管理(3)<br>差球承析(3)<br>全球承析(3)<br>等(2)<br>WTO與全號(3)<br>需著(2)<br>WTO與全號(3)<br>需著要要<br>書題(3)<br>會展(3) | 依各學年度開<br>課表選修。                              |         |
| 外系学分     (不分課群)     無学分限制。                                                                                                    |                              | 院共同選修                                                                                                    |                                |                                        |                                                           |                                                                |                                                                | 企業倫理(2)                                                                          | 創意管理(3)<br>金融證照實<br>務(3)                                                                                                    | 證券與保險<br>證照實務(3)                                                                                                    |                                              |         |
|                                                                                                    | 外系學分                         | (不分課群)                                                                                                    |                                |                                        |                                                           |                                                                |                                                                |                                                                                  |                                                                                                    |                                                                                                    | 無學分限制。                                       |         |
| ○ (注)(1)(1)(1)(1)(1)(1)(1)(1)(1)(1)(1)(1)(1)                                                                                                    |                              |                                                                                                    |                                |                                        |                                                           |                                                                |                                                                |                                                                                  |                                                                                                    |                                                                                                    |                                              | ☑ 信任的網站 |